# LAXCUS 分布式操作系统 6.0 版本

# 使用手册

目录

| 目标2                   |
|-----------------------|
| 第一章 集群和节点 3           |
| 1.1 Top 集群            |
| 1.2 Bank 集群           |
| 1.3 Home 集群5          |
| 1.4 跨集群节点6            |
| 第二章 安装和运行7            |
| 1.1 支持平台7             |
| 1.2 安装必需              |
| 1.3 在 Linux 平台安装 8    |
| 1.4 在 Windows 平台安装 8  |
| 1.5 在 Linux 平台运行 8    |
| 1.6 节点启动顺序和部署环境9      |
| 1.7 在 Windows 平台运行 10 |
| 1.8 在 Linux 平台停止 10   |
| 1.9 在 Windows 平台停止 10 |
| 1.10 检测集群节点端口 10      |
| 第三章 管理集群11            |
| 3.1 窗口界面              |
| 3.2 命令                |
| 3.3 操作                |
| 第四章 操作集群14            |
| 4.1 用户桌面              |
| 4.2 控制台窗口             |
| 4.3 命令                |
| 4.4 测试节点间通信带宽17       |
| 4.5 部署分布式应用组件18       |
| 4.6 运行分布式组件           |
| 4.7 分布式应用软件           |
| 第五章 脚本和配置             |
| 5.1 runos.sh          |
| 5.2 stopos.sh         |

|    | 5.3 address.sh            | 22 |
|----|---------------------------|----|
|    | 5.4 check.sh checkport.sh | 22 |
|    | 5.5 local.xml             | 22 |
|    | 5.6 site.policy           | 23 |
|    | 5.7 security.xml          | 23 |
|    | 5.8 licence               | 23 |
|    | 5.9 watchs.xml            | 23 |
|    | 5.10 dba.xml              | 23 |
|    | 5.11 修改节点内存               | 23 |
|    | 5.12 调整套接字缓冲区尺寸           | 24 |
|    | 5.13 加密通信                 | 24 |
| 第六 | 章 集群分片                    | 24 |
|    | 6.1 安装软件包                 | 24 |
|    | 6.2 生成启动/停止脚本文件           | 24 |
|    | 6.3 生成地址脚本文件              | 25 |
|    | 6.4 复制脚本文件和启动             | 26 |

目标

Laxcus 是全新一代分布式操作系统,具备多集群、多用户、多任务能力,主要服务 To B 领域,尤其擅长处理大规模、超大规模的分布式存储和分布式计算业务。

Laxcus 分布式操作系统和传统的操作系统相比,传统系统只能支持一台计算机运行, Laxcus 分布式操作系统能够支持许多台计算机同时运行。

传统的应用软件,运行环境是一套操作系统和一台计算机。Laxcus 分布式应用软件,运行环境是一套 Laxcus 分布式操作系统和许多台计算机。

Laxcus 分布式操作系统链接终端、边缘端、云端,集成虚拟化、系统安全、大数据、 人工智能模型、容器等多种基础功能,提供更多算力、更多存储空间,指数级提升应用业务 处理效率,满足更多业务场景需要。

本文描述如何部署、配置、管理具有实际意义的 Laxcus 计算机集群,其规模可以从几 台计算机的微型集群,到几十万台计算机的超大集群,数据处理能力达 EB 级,分布式应用 软件并行规模百万级,在线人数亿级。

Laxcus 分布式操作系统目前已经发展到 6.0 版本,有两个架构:寄居架构版本和裸金 属架构版本,它们的区别是:寄居架构版本的安装、部署、运行依赖其它操作系统(如 Linux、 Solaris),裸金属架构版本直接在硬件设备上运行。

如果您希望了解、学习、体验、操作计算机集群,编写、开发、运行基于 Laxcus 分布 式操作系统的应用软件,可以从这里找到相关内容。

本文尝试用简单的语言,以寄居架构 6.0 版本为参照,来阐述 Laxcus 分布式操作系统的作用和功能,帮助用户了解 Laxcus 分布式操作系统整体概貌,快速掌握和使用计算机集群。

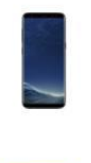

Android、iOS

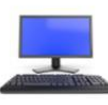

Windows, Macintosh

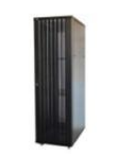

# Unix, Linux

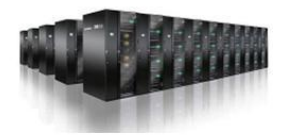

Laxcus

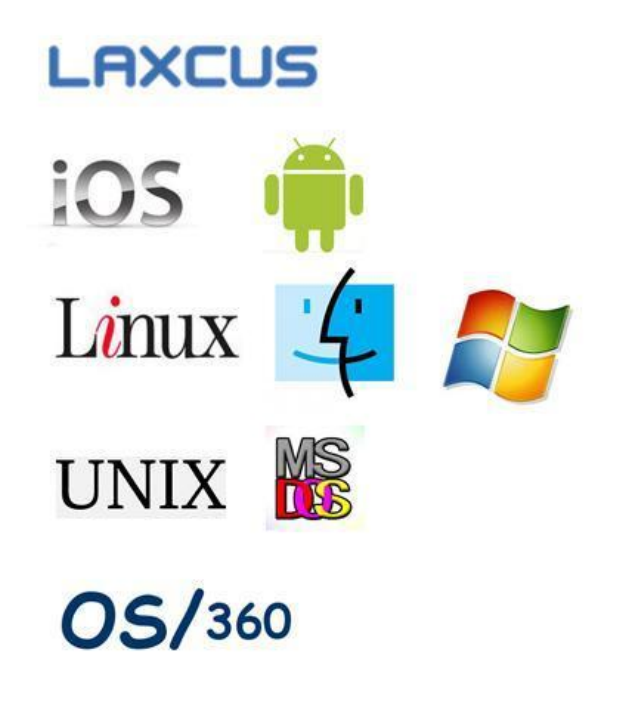

# 第一章 集群和节点

Laxcus 分布式操作系统做为多集群、多用户、多任务的系统软件,采用三层体系结构: 系统、集群、节点,其关系如下图所示。系统由不同类型的集群组成,不同类型的节点组成 各自的集群,它们以分散、弱依赖的方式连接在一起,有序协调运行,单个节点或集群的错 误故障不影响系统整体运行。这里的节点有别于传统的客户机/服务器模型,而是兼具客户 机和服务器双重身份,可以同时发送和接受请求。当它对外发起请求时,它的身份是客户机,

接收外来请求时,它又是服务器。这一点请大家特别注意,这是集群架构软件的基本特性。 Laxcus 分布式操作系统下辖三类集群:Top 集群、Bank 集群、Home 集群。

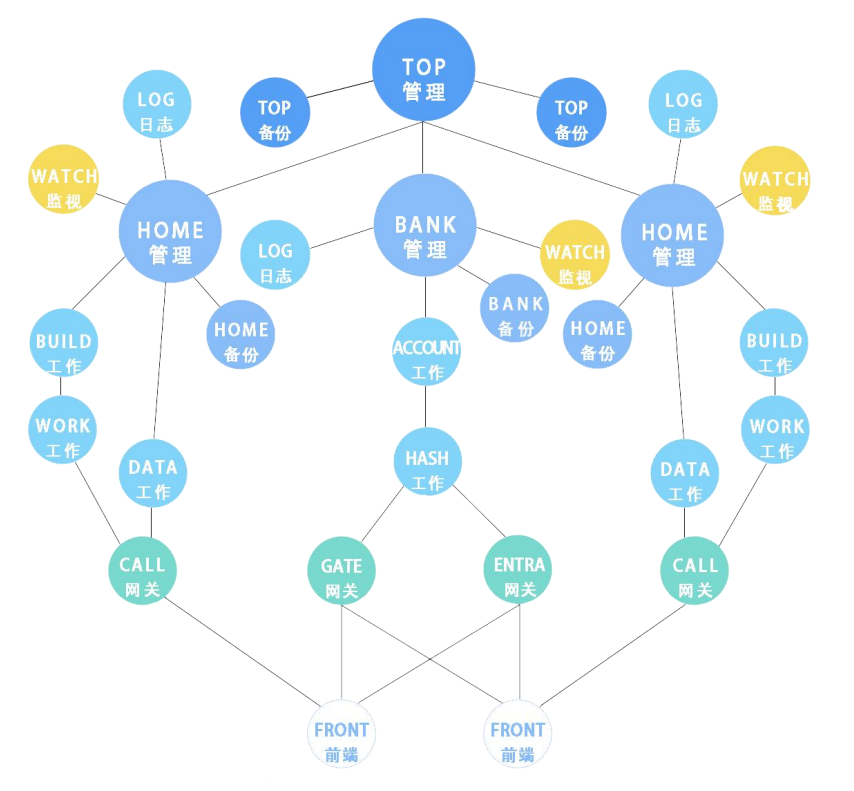

### 1.1 Top 集群

Top 集群是 Laxcus 分布式操作系统的顶级集群,管理所有子级集群和节点。在 Laxcus 运行环境里,Top 集群任何时候有且只能有一个。

### 1.1.1 Top 节点

Top 节点是 Top 集群的管理节点,管理登录的子级节点,为它们提供 Top 集群特有服务。

生产环境中,Top节点通常采用"一常两备"的方式。即一个提供正常服务的运行节点,两个监视运行节点的备份节点。当运行节点发生故障失效,备份节点会瞬间唤醒,以协商方式选出新的运行节点替换故障节点,从而保证Top集群正常运行。协商工作完成后,同步通知Watch节点。

### 1.2 Bank 集群

Bank 集群是 Laxcus 分布式操作系统的子级集群,注册到 Top 集群。Bank 集群管理用户 账号和分布式应用软件,为登录用户提供虚拟空间。系统支持多个 Bank 集群并行运行,每个 Bank 集群有五类节点。

### 1.2.1 Bank 节点

Bank 节点是 Bank 集群的管理节点,管理登录的子级节点,为它们提供 Bank 集群特有服务。生产环境中,Bank 节点同 Top 节点一样,也是采用"一常两备"的运行模式。

### 1.2.2 Account 节点

Account 节点负责保存用户账号,分配操作权限,把用户上传的分布应用软件备份在 云端。

### 1.2.3 Hash 节点

Hash 节点负责 Bank 集群的分支校验和定位工作,保证集群节点、登录用户、资源的 负载平衡。

#### 1.2.4 Gate 节点

Gate 节点是 Bank 集群的网关节点,介于内网和外网之间,受理用户登录,为用户分配 虚拟的计算机集群用户空间,同时防止网络攻击行为。

### 1.2.4 Entrance 节点

Entrance 节点是 Bank 集群的网关节点,介于内网和外网之间。它提供登录用户的身份 校验,保证登录用户和集群负载平衡,同时防止网络攻击行为。

### 1.3 Home 集群

Home 集群是 Laxcus 分布式操作系统的子级集群,注册到 Top 集群。Home 集群负责分布 式存储和计算工作,为登录用户分配虚拟空间。系统支持多个 Home 集群并行运行,每个 Home 集群有五类节点。

### 1.3.1 Home 节点

Home 节点是 Home 集群的管理节点,管理登录的子级节点,为它们提供 Home 集群特有服务。生产环境中,Home 节点也遵循"一常两备"的运行模式。

### 1.3.2 Data 节点

Data 节点为用户分配虚拟的计算机集群数据空间,负责数据存储和简单计算工作。

Data 节点有"级别"概念,被分为主节点(Prime Site)和从节点(Slave Site)。它们的区别在于,主节点具有"读写"能力,可以执行全部数据操作,包括添加、删除、更新、

检索。从节点只拥有"读"的能力,即数据检索操作。

#### 1.3.3 Work 节点

Work 节点负责为用户分配虚拟的计算机集群业务空间,执行数据计算工作。重要性高、 计算量大的数据处理工作都会转移到 Work 节点执行。

#### 1.3.4 Build 节点

Build 节点负责为用户分配虚拟的计算机集群业务空间,执行数据重组工作。数据重组即 ETL 服务。ETL 是的提取、转换、装载(extract、transform、load)的简称,它的要旨是把各种数据,按照各自不同的需求,经过重新组织整理,形成新的数据。重组后的数据,将再次保存到 Data 节点,成为新计算工作的必要材料。

### 1.3.5 Call 节点

Call 节点负责为用户分配虚拟的计算机集群业务空间,为数据存储和计算提供集群的 网络分区和定位工作。它是 Home 集群的网关节点,起着"中间人"的角色。对内调度和协调 Data、Work、Build 节点,对外接受 Front 节点的登录和操作请求,同时对 Front 节点屏 蔽集群内部拓扑环境,防止外部发起的网络攻击。

### 1.4 跨集群节点

跨集群节点的共同特点是可以在多类集群中存在,不绑定某一类集群,它们包括:

#### 1.4.1 Log 节点

Log 节点提供日志的保存、格式化、检索工作,被所有节点使用。日志信息为集群的业务和数据追踪和分析、程序调试、快速定位和判断运行故障提供重要的依据。

#### 1.4.2 Watch 节点

Watch 节点是基于图形桌面的计算机集群监管节点,只限系统管理员使用,功能与 Windows、Macintosh 桌面一致,需要首先注册到 Top、Bank、Home 节点的任何一个,然后 才能执行对这个集群的管理工作。运行过程中,Laxcus 集群会主动向 Watch 节点推送各种 信息,包括错误和故障。管理员也可以通过 Watch 节点,实时追踪和检查所有节点和注册用 户的状态,调整节点运行参数,改变节点运行载荷。所有结果都以文字、图像、声音等形式 展示到用户桌面上。

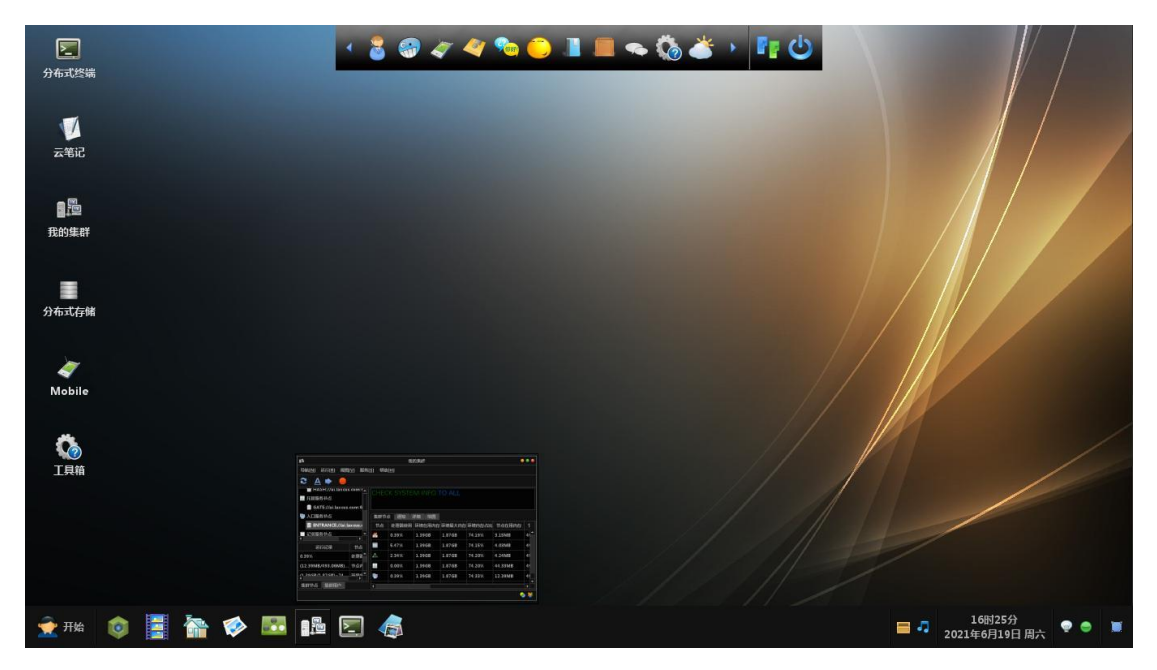

### 1.4.3 Front 节点

Front 节点属于客户端节点,由注册用户使用,提供四种界面:

- 1. 字符界面的控制台,在第三方平台上运行,类似 Telnet。
- 2. 图形化的用户桌面,功能与Windows、Macintosh桌面一致,
- 3. 嵌入到第三方应用的驱动程序(类似 ODBC、JDBC)。
- 4. 提供边缘计算服务的后台进程。

除了界面和操作有所区别,它们执行和处理相同的工作内容。

# 第二章 安装和运行

本章介绍 Laxcus 分布式操作系统安装和启动运行,这需要用户有使用操作系统的经验。 系统启动和运行过程中,各集群的节点之间会自动进行资源调度分配,调节任务负载和网络 流量,不需要用户参与。

### 1.1 支持平台

Laxcus 分布式操作系统 6.0 寄居架构版本,支持 32/64 位的芯片和宿主系统,有社区版、商业版、云计算三个版本。

支持芯片平台包括:X86(Intel、AMD、海光、兆芯),ARM(飞腾、鲲鹏),PowerPC(CP1), 龙芯(MIPS)。

支持软件平台包括: Linux / Windows。

鉴于当前整体大环境,建议各位选择安全可靠的平台。

### 1.2 安装必需

1. 去官网下载 Laxcus 分布式操作系统软件包。截止目前,最新版本是 6.0 标准版。

2. 安装 JAVA运行环境,要求1.6.x 及以上版本。建议选择 SUN 公司的 JRE 或者 Open JDK。

3. 保证被安装的计算机至少有一个可用的 IP 地址, IPv4 或者 IPv6 皆可。

4. 出于安全的原因, Laxcus 集群节点, 除 Front 节点支持 NAT 网络, 允许跨越内外网

络,其它节点都必须直接连接,保证互联互通互操作。

5. 使用 ping 命令测试网络和计算机,确保所有计算机之间通信正常。

### 1.3 在 Linux 平台安装

1. 以 root 身份登录 linux 计算机, 启动一个终端窗口。

2. 在根目录下建立"laxcus"目录,命令是:"mkdir laxcus"(注意是全小写,linux 对大小写敏感)

3. 将软件包复制到"laxcus"目录下面。

4. 解压软件包,命令是: "tar -xzf laxcus\_cluster\_full\_6.0\_x64.tar.gz"

5. 键入"1s-ltr"命令,可以看见解压后的相关文件。

6. 在"laxcus"目录下有个"java.sh"文件,用 vim 或者其它文本编辑器打开,设置本地 JAVA\_HOME 目录(注意这里是大写)。如"JAVA\_HOME=/home/jdk1.6.0\_18"。然后键入"wq!"保存退出。

7. 将"java.sh"文件复制到"/etc/profile.d"目录下,命令是:"cp java.sh /etc/profile.d/java.sh"。进入"etc/profile.d"目录激活,命令是:"source java.sh"。

8. 键入命令: "echo \$JAVA\_HOME" 查看,如果 java. sh 被启用,会显示 JAVA\_HOM 目录 的实际指向。如果没有,请重新启动计算机,再次以 root 身份登录后查看。

9. 将 laxcus 目录下面的全部". sh"后缀文件设为可执行,命令是:"chmod +x \*. sh"。

10. 键入命令: ". /alter. sh"命令, 修改安装包中的相关文件属性, 如果出现错误提示, 请忽略。

11. 打开 address. sh 文件, 将实际 IP 地址指向本地。或者参考《第六章.集群分片》, 生成新的 "address. sh"和关连脚本文件, 部署到计算机上。

12. 运行"./check.sh 或者./checkport.sh"命令,检查节点端口是否被占用。如有 这类现象,请重复11步骤,修改端口号。

### 1.4 在 Windows 平台安装

1. 由于安全原因, Windows 平台只建议安装 Front、Watch 节点,我们提供一个单独的软件包,安装点击鼠标解压即可。

2. 打开"desktop.cmd、 console.cmd、 bench.cmd"批处理命令文件,找到文件里的"if "%JAVA\_HOME%" == "" set JAVA\_HOME=",将 JAVA\_HOME 目录指向本地 JRE。

### 1.5 在 Linux 平台运行

1. 以 root 身份进入"/laxcus"目录,启动命令格式:"./runos.sh -sandbox [yes/no] -sign [账号签名]", laxcus 节点将按顺序启动。

2. -sandbox yes: 节点启动沙箱服务,运行的分布式应用软件将被置于沙箱中。沙箱 是一种安全管理模式,系统将会监视检测分布式应用软件发出的所有操作,防止发生越界行 为,保证系统和应用软件可靠运行。这个选项非常重要,尤其当 Laxcus 分布式操作系统做 为公有云平台使用时。

3. -sandbox no: 节点不启动沙箱服务,系统不监视检测运行中的分布式应用软件。

4. -sign [账号签名]:账号签名是一组字符,由发行商提供用户。账号签名会与 "conf/licence"文件进行一致性比较。如果匹配,系统将按照用户需求最大化分配资源。 如果忽略这个选项或者匹配失败,将启用默认许可证分配资源。

5. 启动命令如:"./runos.sh -sandbox yes -sign common"

### 1.6 节点启动顺序和部署环境

Laxcus 分布式操作系统严格规定了节点的部署环境和启动顺序。部署环境包括内网、 公网、网关三种,网关是介于内网和公网之间的位置,连接通信双方,同时起到防火墙作用。 系统启动过程中将检查节点部署环境,不正确或者存在安全隐患的部署环境将会造成集群启 动失败。下表是节点正确的启动顺序和部署环境。

| 集群启动顺序 | 集群名称    | 节点启动顺序 | 部署环境  | 节点名称         |
|--------|---------|--------|-------|--------------|
| 1      | Top 集群  | 1      | 内网    | Top节点        |
|        |         | 2      | 内网    | Top1 节点(备份)  |
|        |         | 3      | 内网    | Top2 节点(备份)  |
|        |         | 4      | 内网    | Top Log 节点   |
| 2      | Bank 集群 | 1      | 内网    | Bank 节点      |
|        |         | 2      | 内网    | Bank1 节点(备份) |
|        |         | 3      | 内网    | Bank2 节点(备份) |
|        |         | 4      | 内网    | Bank Log 节点  |
|        |         | 5      | 内网    | Account 节点   |
|        |         | 6      | 内网    | Hash 节点      |
|        |         | 7      | 网关/内网 | Gate 节点      |
|        |         | 8      | 网关/内网 | Entrance 节点  |
| 3      | Home 集群 | 1      | 内网    | Home 节点      |
|        |         | 2      | 内网    | Home1 节点(备份) |
|        |         | 3      | 内网    | Home2节点(备份)  |
|        |         | 4      | 内网    | Home Log 节点  |
|        |         | 5      | 内网    | Data 节点      |
|        |         | 6      | 内网    | Build 节点     |
|        |         | 7      | 内网    | Work 节点      |
|        |         | 8      | 网关/内网 | Call 节点      |
| 4      |         | 集群启动后  | 内网    | Watch 节点     |
|        |         | 集群启动后  | 内网/公网 | Front 节点     |

### 1.7 在 Windows 平台运行

1. desktop. cmd 是 Front 节点的桌面启动命令,以图形桌面登录集群。输入参数有三组:许可证签名、Entrance 节点地址和端口、用户登录的用户名和密码。公共版本的许可证签名为: common 。

2. console.cmd 是 Front 控制台启动命令,以字符界面登录集群。许可证签名在启动 命令时输入,即: console.cmd -sign common,如果忽略,默认许可证签名是 common。启 动控制台后,登录命令是"OPEN [Entrance 节点地址] [Entrance 节点端口]",然后输入登 录账号的用户名称和/密码。

3. bench. cmd 是 Watch 节点的桌面启动命令,以图形桌面登录集群,输入参数有三组: 许可证签名、管理节点地址和端口、系统管理员的用户名和密码。其中公共版本的许可证签 名为: common 。管理节点包括 Top、Bank、Home。管理员账号默认是: admin/laxcus。

4. 节点地址支持域名,或者 IPv4、IPv6 的 IP 地址。

### **1.8** 在 Linux 平台停止

1. 以 root 身份进入"/laxcus"目录,键入命令:"./stopos.sh"命令, Laxcus 节点 将按顺序依次停止。

### 1.9 在 Windows 平台停止

1. Front. Console 输入命令"EXIT"命令并确认后将退出登录

2. Front.desktop / Watch.Bench 找到启动菜单的"Shutdown"菜单,或者应用坞上的"Shutdown"按纽,点击确认后将退出登录。

### 1.10 检测集群节点端口

1. RING 命令被用来诊断Laxcus 集群节点,可以做为一个单独进程使用,或者在 Watch. Bench 图形桌面上使用。

2. RING 命令相当于 PING + NC + 进程检测的组合,确认一个 Laxcus 节点和节点端口有效可用。

3. RING 操作语法: RING [-SECURE -COUNT -TIMEOUT -DELAY] TO [SOCKET]

<1> -SECURE 加密通信或者否

- <2> -COUNT 发包数目
- <3> -TIMEOUT 包的超时时间
- <4> -DELAY 两个包之间的间隔时间
- <5> SOCKET TCP 或者 UDP 通信的套接字,格式: tcp://ip:port 或者 udp://ip:port

■ RING -SECURE YES -COUNT 2 -TIMEOUT 10S -DELAY OMS TO UDP://ai.laxcus.com:6555 - 分...
● ■ RING -SECURE YES -COUNT 2 -TIMEOUT 10S -DELAY OMS TO UDP://ai.laxcus.com:6555
(請法正确,确认执行这个命令?(键入 'Y' 或者 'N') Y
本次操作耗时31毫秒
参数 报告
用时(秒) 0.031
服务器地址 UDP://ai.laxcus.com:6555
本机绑定地址 udp://0.0.0.0:2542
本机出口地址 udp://127.0.0.1:2542
NAT网络 No
成功次数 2
失败次数 0
成功比例 100%

在 Watch 桌面使用 Ring 命令

# 第三章 管理集群

Watch 节点是管理集群的交互入口,仅限系统管理员使用。所有管理集群的工作都是通过 Watch 节点完成。Watch 节点同时也展示来自集群各个节点的运行状态和信息。本章简单展示 Watch 功能和操作。

# 3.1 窗口界面

1. splash 界面

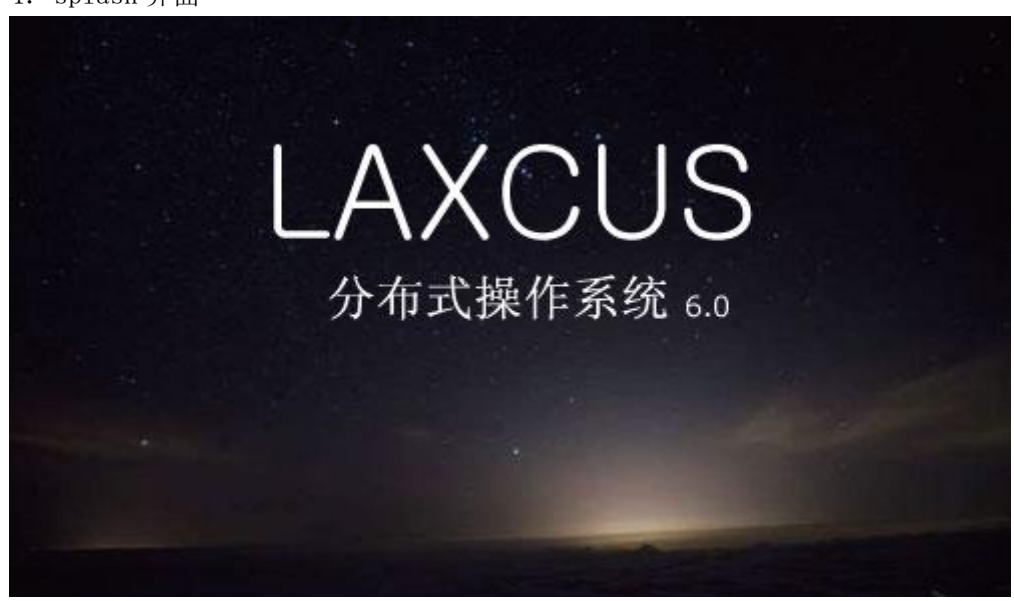

2. 登录界面

需要输入许可证签名、管理节点地址和端口,登录账号的用户名称和密码三组参数。管理节点包括 Top、Bank、Home 三类节点,系统内置的管理员登录账号是: admin/laxcus。

| common         | □                        |
|----------------|--------------------------|
|                | 集群管理节点                   |
| 地址[ <u>A</u> ] | 192.168.12.26 端口[0] 6000 |
|                | 管理员账号                    |
| 名称[ <u>v</u> ] | admin                    |
| 密码[ <u>P]</u>  |                          |

3. 主窗口界面。

登录成功后出现,进入图形桌面环境。Watch 节点桌面兼具苹果 Macintosh 和微软 Windows 的特点,包含启动菜单、应用软件坞、系统托盘,支持悬浮窗口、更换皮肤、壁纸, 提供磁吸式动画桌面效果,鼠标双击桌面应用软件图标,或者单击应用坞的软件图标,会打 开一个图形化的应用软件。整体样式如下图所示。

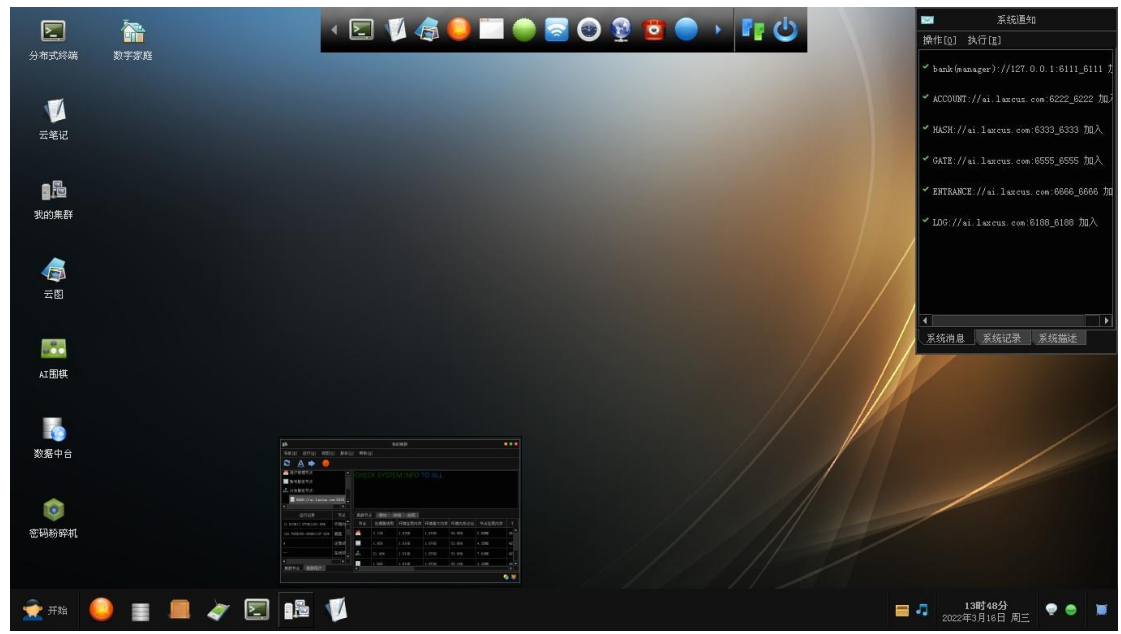

# 3.2 命令

Watch 桌面命令包括三类: 1. 资源检查命令 2. 资源管理命令 3. 工具命令。详细介 绍按 F1 打开帮助窗口查阅。

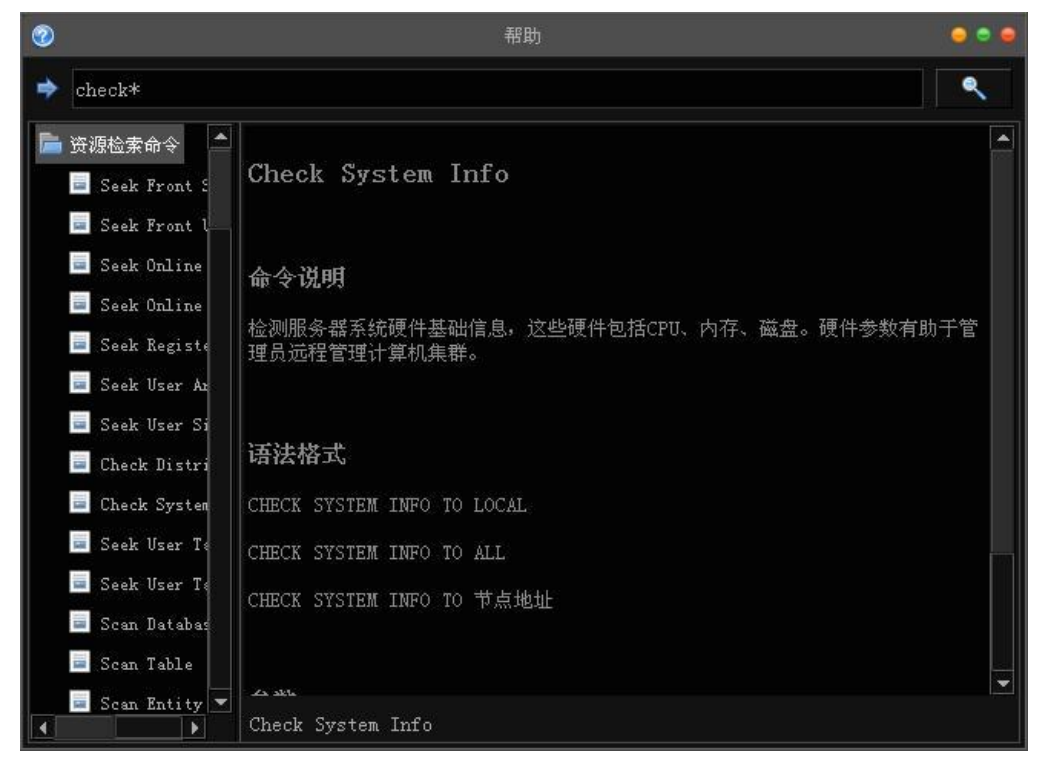

### 3.3 操作

Watch 节点支持命令行驱动和图形窗口驱动两种操作方式。

| 😨 RING -SECURE YES -COUNT 2 -TIMEOUT 10S -DELAY OMS TO UDP://ai.laxeus.com/6555 - 分, 🥯 🔍                                                       |
|----------------------------------------------------------------------------------------------------|
| RING - <mark>SECURE YES -COUNT 2 -TIMEOUT 10S -DELAY 0MS TO UD</mark> P://ai.laxcus.<br>com:6555<br>语法正确,确认执行这个命令? (键入'Y'或者'N')Y<br>本次操作耗时31毫秒 |
| 参数 报告                                                                                                    |
| 用时(秒) 0.031<br>服务器地址 LIDP://ai.laxcus.com:6555                                                                                                 |
| 本机绑定地址 udp://0.0.0.0:2542                                                                                                    |
| 本机出口地址 udp://127.0.0.1:2542                                                                                                    |
| NAT网络 No                                                                                                    |
| 成功次数 2                                                                                                    |
| 失败次数 O                                                                                                    |
| 成功比例 100%                                                                                                    |

| 9 <sup>7</sup> b                                                                                                    |                           |              | 我                | 的集群                  |                        |                     |             | • • •                                                                                                    |
|----------------------------------------------------------------------------------------------------|---------------------------|--------------|------------------|----------------------|------------------------|---------------------|-------------|----------------------------------------------------------------------------------------------------|
| 导航[12] 运行[12] 视图[                                                                                                    | <u>v</u> ] 服务[ <u>s</u> ] | ] 帮助[]       | ]                |                      |                        |                     |             |                                                                                                    |
| € 🔺 🗭 🦲                                                                                                    |                           |              |                  |                      |                        |                     |             |                                                                                                    |
| <ul> <li>計分发服务节点</li> <li>【記管服务节点</li> <li>【GATE://ai.laxcus.co</li> <li>□ 0 0 0 0 0 0 0 0 0 0 0 0 0 0 0 0 0 0 0</li></ul> | om:6555_<br>▼             | RING<br>-DEL | -SECUR<br>AY 0MS | E YES -C<br>TO UDP:/ | COUNT 2<br>//ai.laxcus | -TIMEOU<br>.com:655 | JT 10S<br>5 |                                                                                                    |
| 运行记录                                                                                                    | 节点                        | (集群节点        | 〔<br>通知   词      | 細 绘图                 |                        |                     |             |                                                                                                    |
| (23.26MB/493.06MB)=4.72%                                                                                                   | 节点内                       | 节点           | 处理器使用            | 环境在用内存               | 环境最大内存                 | 环境内存占比              | 节点在用内存      | ŧ                                                                                                    |
| (1.31GB/1.87GB)=69.91%                                                                                                    | 环境内                       |              | 1.17%            | 1.31GB               | 1.87GB                 | 69.99%              | 7.63MB      | 49(                                                                                                    |
| (18.76GB/50.00GB)=37.52%                                                                                                   | 磁盘                        |              | 1.95%            | 1.30GB               | 1.87GB                 | 69.85%              | 13.28MB     | 49:                                                                                                    |
|                                                                                                    | 注册成                       | 4            | 1.94%            | 1.30GB               | 1.87GB                 | 69.86%              | 12.52MB     | 493                                                                                                    |
|                                                                                                    |                           |              | 3, 52%           | 1.31GB               | 1.87GB                 | 69.87%              | 6.77MB      | 491 🕶                                                                                                    |
| <u>「無群や点」</u><br>                                                                                                    |                           |              |                  |                      |                        |                     |             | <ul> <li>Image: Second second sec</li></ul> |

# 第四章 操作集群

Front 节点是用户操作集群的交互入口,提供给注册用户使用。所有操作集群的工作都 是通过 Front 节点执行。以下简单展示其中可视化的控制台和图形桌面的功能,提供几个使 用示例。

# **4.1** 用户桌面

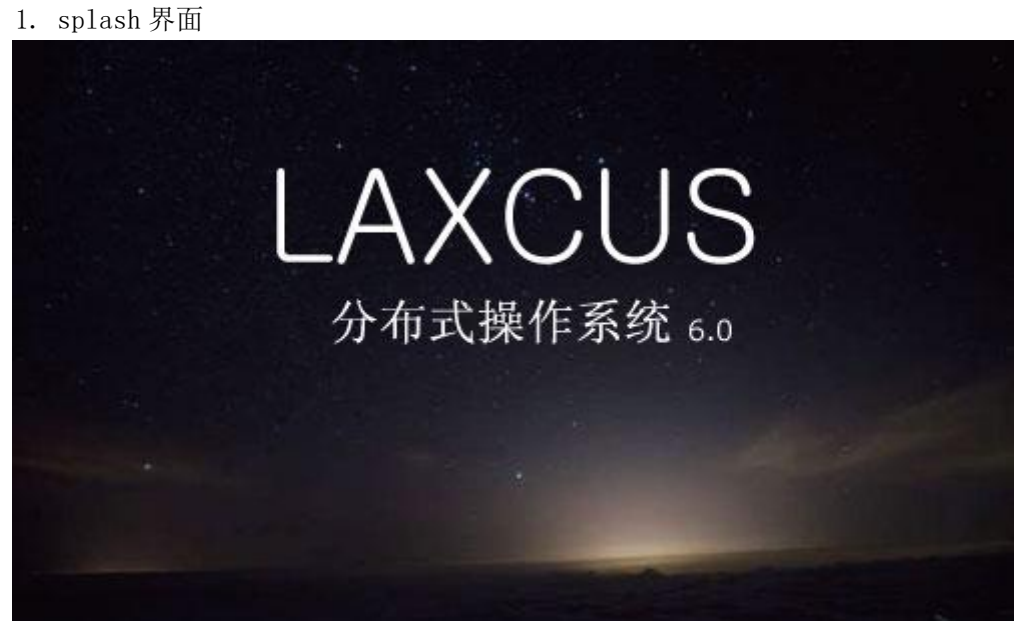

2. 登录界面

需要输入许可证签名、Entrance 节点地址和端口,账号的用户名称和密码三组参数。 许可证签名在用户注册时,由系统管理员提供,Entrance 节点是用户登录进入 Laxcus 集群 的唯一入口。

|                | ▶ 匿名[]                   |
|----------------|--------------------------|
|                | 登录节点                     |
| 地址[▲]          | 192.168.2.129 端口[0] 7500 |
|                | 登录账号                     |
| 名称[ <u>v</u> ] | demo                     |
| 密码[ <u>P</u> ] |                          |

2. 主窗口界面。

登录成功后出现,进入用户桌面环境。Front 用户桌面和 Watch 桌面基于同一套 API 开 发而来,同样兼具苹果 Macintosh 和微软 Windows 的特点,有启动菜单、应用软件坞、系统 托盘,支持悬浮窗口、更换皮肤、壁纸,提供磁吸式动画桌面效果,鼠标双击桌面应用软件 图标,或者单击应用坞的软件图标,会打开一个图形化应用软件。区别在于它们的作业属性 不同,Watch 节点用于计算机集群的管理维护工作,用户桌面是给普通的注册用户使用,用 户桌面整体样式如下图所示。

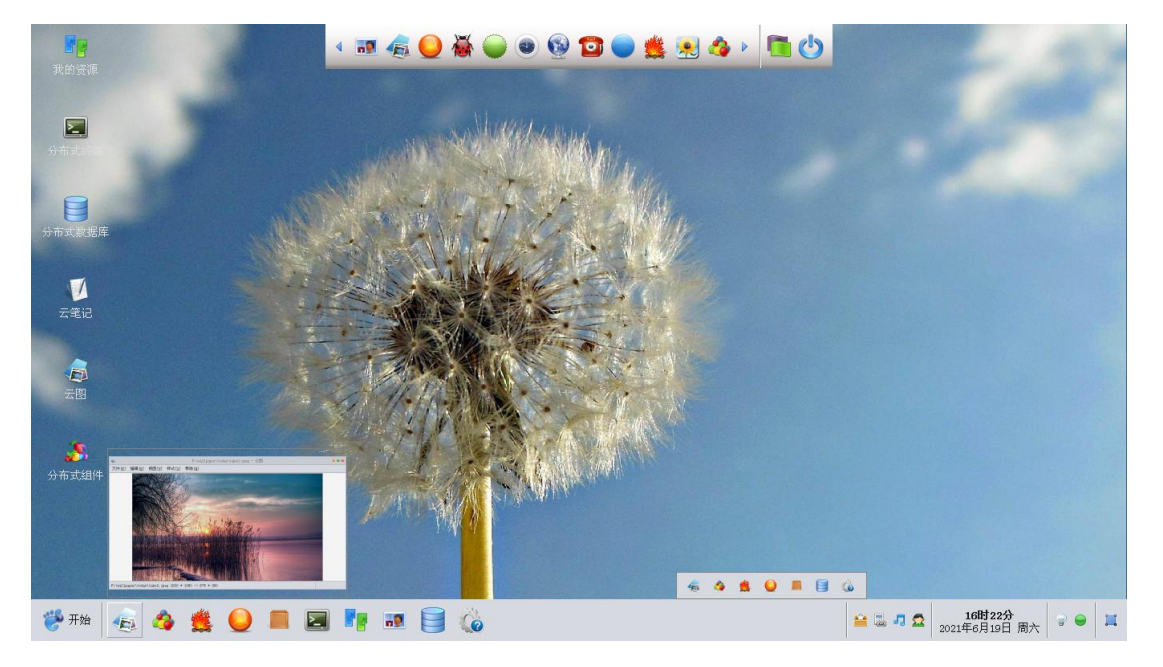

# **4.2** 控制台窗口

控制台是纯粹的字符界面,登录和后续所有操作都需要手动输入命令执行。

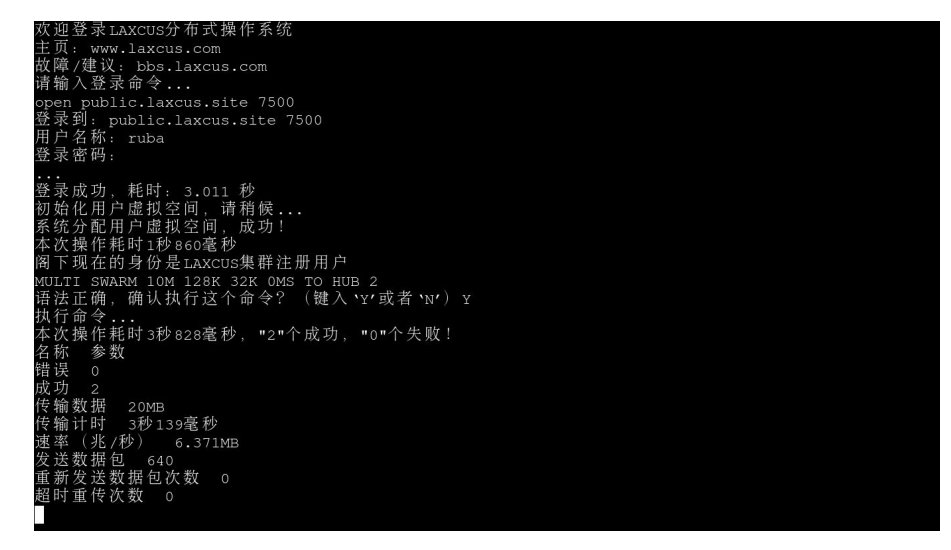

### 4.3 命令

Front 节点命令,包括:1. 账号命令 2. 数据命令 3. 资源命令 4. 分布计算命令 5. 工 具命令 6. 本地命令。在用户桌面需要按 F1 键打开帮助窗口,控制台输入"HELP"命令查阅 全部,模糊检索输入"HELP [命令名]\*",单命名检索是:"HELP 命令全名"。

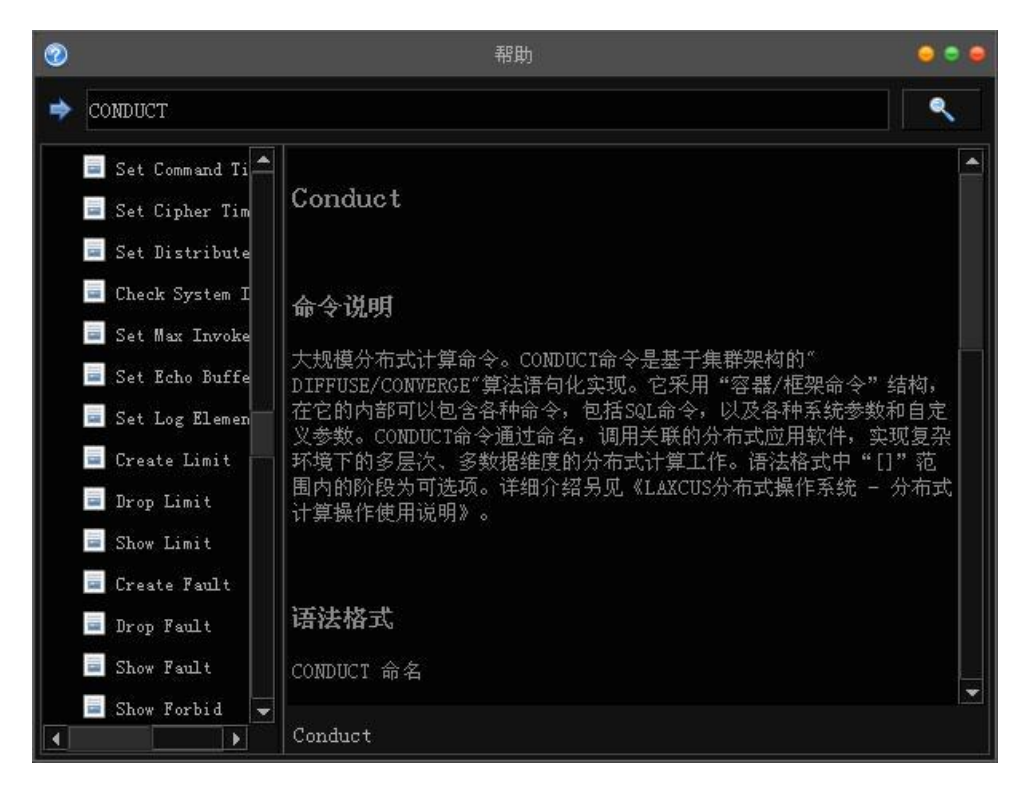

### 4.4 测试节点间通信带宽

由于 Laxcus 分布式操作系统有大量的数据需要通过网络传输和处理,所以网络传输速 率极大程度上决定了业务处理能力,以下展示一个在不启用 Massive MIMO 通信的情况下, 检测网络带宽的命令。

|                                                                                                    | MULTI SWARM 10M 128K 32K OMS TO HUB 10 - 分布式终端                                                                                             | 000 |
|----------------------------------------------------------------------------------------------------|----------------------------------------------------------------------------------------------------|-----|
| MULTI SWARM 10<br>语法正确,确认<br>执行命令<br>本次操作起口<br>名称 参数<br>错功 10<br>传输功数时 20利<br>传输部任务资源耗时<br>之送新定任<br>数据 100<br>发送发展时<br>重超时重传次数 | M 128K 32K 0MS TO HUB 10<br>(执行这个命令? (键入 'Y'或者 'N') Y<br>1秒610毫秒, "10"个成功, "0"个失败!<br>400<br>500<br>500<br>500<br>500<br>500<br>500<br>500 |     |
|                                                                                                    |                                                                                                    |     |

### 4.5 部署分布式应用组件

分布式应用组件是基于 Laxcus 集群环境运行的中间件,分为用户组件和系统组件两种。 前者由开发者开发,发布到 Laxcus 应用商店后,被用户下载,部署到自己的云端环境中使 用。后者由 Laxcus 系统团队开发,由系统管理员发布,做为公共产品,提供基础的分布式 应用服务,被所有用户使用。比如像 SQL 或者一些通用的数据处理。

部署系统级分布式组件,是由管理员通过分布式终端来完成。相关的命令包括:1.发 布分布式计算组件的"deploy conduct package",2.发布分布式迭代组件的"deploy contact package",3.发布分布式数据构建组件的"deploy establish package"。它们有各自的功能,详情请查阅帮助文档。

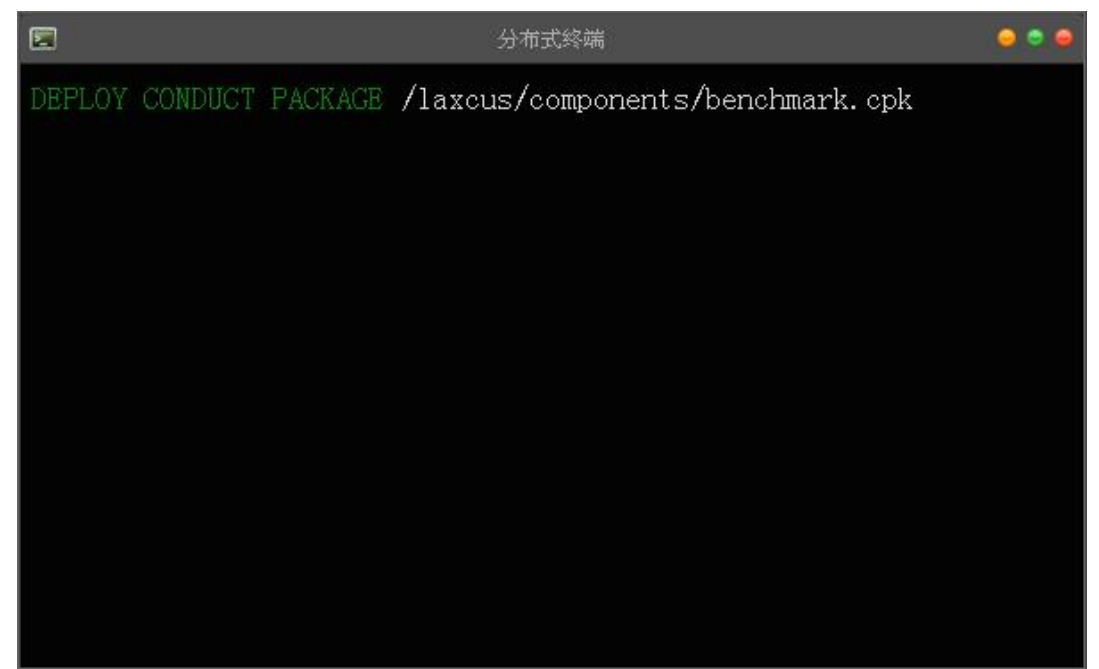

部署用户分布式组件,可通过桌面上的"分布式组件"进行。点击"分布式组件"图标, 打开窗口后,点击菜单"应用-发布分布式计算软件包",从磁盘上找到相关的包文件,然后 点击"确定"按纽发布即可。分布式组件在 Laxcus 集群的分发和部署过程是由系统自动完 成,不需要用户参与。

| 1                |                               | 分布式组件                              | • • • |
|------------------|-------------------------------|------------------------------------|-------|
| 服务[ <u>S</u> ] / | 应用[ <u>A</u> ] 帮助[ <u>H</u> ] |                                    |       |
| 参 极速:            | 分布挖矿                          | <ul> <li>● 申请服务资源,编号137</li> </ul> |       |
| <b>山</b> 快速      | ÷.                            | 发布分布计算应用软件包                        |       |
|                  |                               | 分布计算                               |       |
| Re D Sala        | 选择分布式应用 D:                    | \system\conduct\conduct.cpk        |       |
|                  | □ 只在本地部署                      |                                    |       |
|                  |                               | 确定[ <u>0</u> ] 取消[ <u>c</u> ]      |       |
| 属性               | 比求                            |                                    |       |
| 云端应用             | FORK: TICKER. Track           |                                    |       |
|                  |                               | 消息、记录、图像                           |       |
| 加载3个分布           | i式任务组件                        |                                    |       |

# 4.6 运行分布式组件

运行分布式组件有图形和命令两种操作方式,启动前需要输入参数,确认后提交给集群处理,等待返回结果。以下分别是图形界和分布式终端的字符界面的两种操作方式,命令以: "RUN DAPP 分布式组件名称.根组件名称"方式启动。

| 3                                       | Ì            | 8       | 启动程序录        |         |               | *        | • • • |
|-----------------------------------------|--------------|---------|--------------|---------|---------------|----------|-------|
| 服务[ <u>5</u> ] 应                        | 2用[4] 肴      |         | 极速分布         | 挖矿      |               |          |       |
| 🧏 极速分                                   | 分布挖矿         |         | DISTANT P    | 般       |               |          |       |
|                                         | Laboration ( | 挖掘节点数   | 20           |         |               |          |       |
| (現) (現) (現) (現) (現) (現) (現) (現) (現) (現) | 分布打印         | 使用GPU加速 | Ľ            |         |               |          |       |
| 製 数据排                                   | 般运工          | 前缀关键字   | LAXCUS分布式操作系 | 统       |               |          |       |
|                                         |              | 前置0位    | 2            |         |               |          |       |
|                                         |              | 开始值     | 1000000      |         |               |          |       |
|                                         |              | 结束值     | 2000000      |         |               |          |       |
|                                         |              |         | near Mí      | л.<br>Х |               |          |       |
|                                         |              | 矿码宽度 30 | 0            |         |               |          |       |
| 属性                                      |              | 明文宽度 30 | 0            |         |               |          |       |
| 云端应用                                    | FORK: T      | 节点宽度 30 | 0            |         |               | <b>•</b> |       |
|                                         |              |         |              | 确定[0]   | 取消[ <u>c]</u> |          |       |
| 加载3个分布                                  | 式任务组件        |         |              |         |               |          |       |

图形界面启动分布式计算散列码

|                                                                                                    | RUN DAPP TICKER MINER - 分布式终端           | • • • |
|----------------------------------------------------------------------------------------------------|-----------------------------------------|-------|
| RUN DAPP TICKER.MINEF<br>DISTANT 阶段<br>挖掘节点数(int):20<br>使用GPU加速(bool):YES<br>前缀关键字(string):L4<br>前置0位(int):2<br>开始值(long):2000<br>结束值(long):20000<br>NEAR 阶段<br>矿码宽度(int):200<br>明文宽度(int):200<br>节点宽度(int):200<br>语法正确,确认执行这个 | ₹<br>AXCUS分布式操作系统<br>个命令? (键入'Y'或者'N')Y |       |

字符界面启动分布式计算散列码

### 4.7 分布式应用软件

Laxcus 分布式应用软件是遵循 Laxcus 分布式架构和分布式计算模型设计开发,涵盖终端、边缘端、云端,通过终端、边缘端驱动云端,云端在计算机集群分散并行运行的应用软件。这种模式完全有别目前所有单机操作系统上的应用软件,使它特别适合处理各种大规模、超大规模的分布式存储和分布式计算业务。大量单机操作系统不能完成、或者短时间不能完成的计算工作,借助 Laxcus 分布式应用软件并行处理能力,都能够轻松完成,作业效率指数级提升。

Laxcus 分布式应用软件的角色分配是:终端提供可视化的人机交互和结果展示;边缘端提供小型计算业务和中继服务以及网关功能,云端负责大型的存储和计算工作。详细的编程开发可参考 Laxcus 分布式编程手册。

| <b>了?</b><br>我的资源  |                  |                  |          |         |             |           |           |      |              |    |         |   |
|--------------------|------------------|------------------|----------|---------|-------------|-----------|-----------|------|--------------|----|---------|---|
|                    |                  |                  |          |         |             |           | 云視界・温     | 論工场  |              |    |         |   |
|                    |                  |                  |          | 桑作≥ 初国⊻ | 服务[5] 希     | 影明田       |           |      |              |    |         |   |
| <b>後の</b><br>分布式組件 |                  |                  |          | ∩ 上传视射  | į           |           |           | 上传视  | <b>頻到</b> 云端 |    |         |   |
|                    |                  |                  |          |         | 上传到 VideoDB | •         |           | •    | 🗐 易(新)[R]    |    |         |   |
| <u> </u>           |                  |                  |          | 🕛 下载视频  | ī           | 文件名       |           | 尿题   | 长度           | 备注 |         | Π |
| 分布式数据库             |                  |                  |          |         |             | a_2.mp4   |           |      | 19.31MB      |    |         |   |
| _                  |                  |                  |          | 一工端转伸   | )           | 应 a_3.mp4 |           |      | 20.13MB      |    |         |   |
| 日本の確               |                  |                  |          | 🔵 上传视频  | 详转码         | 应 a_4.mp4 |           |      | 20.39MB      |    |         |   |
| 55 W 343 K MC      |                  |                  |          |         |             | 📸 a_5.mp4 |           |      | 18.77MB      |    |         |   |
| 7                  |                  |                  |          | 🗌 视频资料  | 库           | 🙀 a_6.mp4 |           |      | 19.56MB      |    |         |   |
| 云笔记                |                  |                  |          | 🔒 分布式J  | 作组件         | a_7.mp4   |           |      | 18.94MB      |    |         |   |
|                    |                  |                  |          |         |             | 🚋 a_8.mp4 |           |      | 19.45MB      |    |         |   |
|                    | -                |                  | 047-8934 |         |             | a_9.mp4   |           |      | 19.10MB      |    |         | • |
| 云视界                | 0 2888<br>0 7855 |                  |          | - 5.485 |             | 💠 添加視频(A) | 💢 移除回     | 🏷 清朝 | *[C]         |    | 👍 上传视频L | ŋ |
|                    | - anni           | antes a          |          | 2004    |             | [         |           |      |              |    |         | _ |
|                    | Lassan           | Balana<br>Balana |          | 10.754  |             |           |           |      |              |    |         |   |
|                    | A SAYTORS        | a street         |          | 10.000  | No.         |           |           |      |              |    |         |   |
|                    |                  | a cheel          |          | 10.000  | 10          |           | <b>ny</b> |      |              |    |         |   |
|                    |                  | o estates a      | and Paul | 6 9.141 |             |           |           |      |              |    |         |   |
| 🤔 开始               | 12               | V                |          |         |             |           |           |      |              |    | = =     | J |

Laxcus 分布式应用软件前端界面

# 第五章 脚本和配置

Laxcus 分布式操作系统有下述脚本和配置文件。其中关键的脚本和配置文件可以使用 桌面内置应用工具来生成,从而减少用户误操作现象。

### 5.1 runos.sh

- 1. 集群启动脚本文件
- 2. 点击 Watch 桌面启动菜单 "服务-制作集群运行脚本",打开窗口输入参数生成。

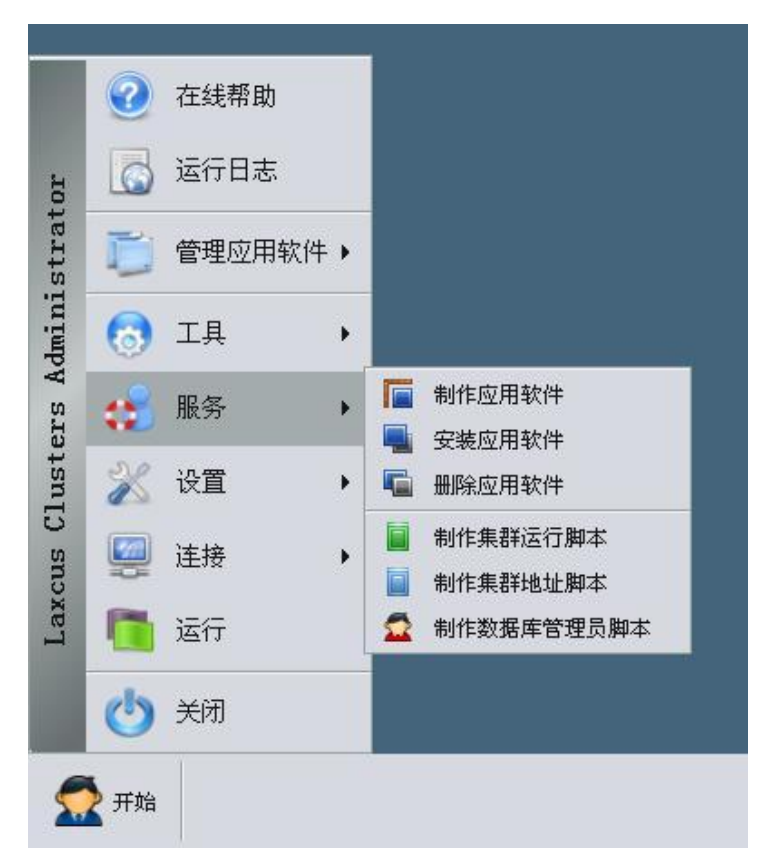

### 5.2 stopos.sh

- 1. 集群停止脚本文件,是 runos. sh 的反向操作。
- 3. 点击 Watch 桌面启动菜单 "服务-制作集群运行脚本",打开窗口输入参数生成。

### 5.3 address.sh

- 1. 集群地址和端口脚本文件
- 2. 点击 Watch 桌面启动菜单"服务-制作集群地址脚本",打开窗口输入参数生成。

### 5.4 check.sh checkport.sh

- 1. 端口检测文件,在执行"runos.sh"文件前使用,检查计算机端口是否被占用。
- 2. check. sh 若运行失败,可使用 checkport. sh 重试,反之亦然。

3. 若点击 Watch 节点菜单 "应用->集群管理工具-集群地址脚本文件生成器", check. sh, checkport. sh 将随 address. sh 文件同步生成。

### 5.5 local.xml

1. 节点配置文件。位于所在节点的"conf"目录下,在节点启动时读取加载到环境中。

2. 参数注释在文件中说明。

### 5.6 site.policy

1. 沙箱权限文件,定义沙箱工作范围。位于所在节点的"conf"目录下,在节点启动时读取 和赋权。

2. 节点运行过程可以在本地修改权限, 然后运行 Watch 节点命令" Reload Security Policy"使其重新生效。

### 5.7 security.xml

1. 通信安全文件, 定义和限制集群各个节点之间相互的通信范围。位于"/laxcus"目录下。

2. 支持 IPv4、IPv6 地址格式。

3. 允许节点运行过程中修改, 然后通过 Watch 节点命令"Reload Secure Service"重新生效。

### 5.8 licence

1. 许可证文件,由本系统软件发行商提供,位于节点的"conf"目录下。

2. 许可证决定用户的操作范围和权限,以及计算机集群可用规模。

3. 节点运行过程可以更新许可证,通过 Watch 节点命令"Publish Licence"完成。

### 5.9 watchs.xml

1. watchs.xml 是集群管理员账号文件,对应 Watch 节点,允许一个到任意多个账号,位于 Top、Bank、Home 节点的"conf"目录下。

2. watchs. xml 文件中的集群管理员账号,采用 XML 格式,需要手工修改或者增加。

### 5.10 dba.xml

1. dba.xml 是系统管理员账号,对应 front 节点,有且只有一个账号,用来管理登录用户, 和为登录用户分配操作权限。

2. dba. xml 文件中的账号采用 XML 格式,可能手工修改,或者使用系统工具软件生成。

### 5.11 修改节点内存

1. Laxcus 默认的节点内存在 32M - 256M 之间,如果有大量的存储计算工作,这个参数需要调整,否则很容易出现内存溢出的情况,影响系统稳定性。

2. 用 vim 或者其它编辑器打开所在节点 bin 目录下的 site. sh 文件。

3. 找到"JAVA\_OPTS"这一行,根据您的计算机内存和业务情况,调整后面的内存参数。

4. "-Xms"表示最低内存用量,"-Xmx"是最大内存用量。

### 5.12 调整套接字缓冲区尺寸

1. 套接字缓冲区严重影响着网络通信质量和分布处理效率,目前 linux 默认的套接字缓冲 区过小,不适合集群超大规模数据分发计算工作,所以调整套接字缓冲区是必需的。

2. 命令 "cd /etc" 进入目录, vim 编辑器打开 "sysctl.conf" 文件。

3. 找到 "net.core.rmem\_defaut"、"net.core.wmem\_default"、"net.core.rmem\_max"、 "net.core.wmem\_max",它们分别是网络套接字默认/最大接收、发送缓冲区尺寸,调整到 您的预定值。

4. 使用命令 "sysct1 -p" 让参数生效。

### 5.13 加密通信

用 vim 或者其它编辑器打开 "/laxcus/security.xml" 文件, 找到 "<key-tokens> <server>"标签的 "check" 属性。

- 2. "check"属性有四个关键字,分别是
  - (1) none: 无加密无验证。
  - (2) address: 地址验证。
  - (3) cipher: 加密验证。
  - (4) duplex: 地址验证+加密验证的混合验证。

3. 加密通信默认采用 RSA 密钥+对称密钥方案, RSA 密钥由通信节点双方随机共同协商产生, 对称密钥和算法由节点的服务端随机产生。

4. 是否执行加密通信,由节点服务端决定。

5. 为了保证安全性,系统对加密通信采用一次一密的方式,这会消耗一些 CPU 算力。建议 在公共环境中采用高强度加密通信,如果在纯粹的内部网络和高安全环境部署,可以降低 RSA 密钥等级,达到节约 CPU 算力的目的。

# 第六章 集群分片

Laxcus 集群分片是把 Laxcus 众多节点分散到多台计算机上部署,分片规模可以按照用户的需求,从几台计算机到几十万台计算机。Laxcus 计算机集群分片过程较为简单,按照下述流程,使用两个图形窗口生成脚本文件即可实现。

### 6.1 安装软件包

按照第二章的安装操作执行。

### 6.2 生成启动/停止脚本文件

- 1. 本次生成包括"runos.sh、stopos.sh"两个脚本文件。
- 2. 启动 Watch 节点,点击菜单"服务-制作集群运行脚本",打开对话窗口。

3. 在窗口中选择启动的节点类型,目录必须是 linux 格式。

4. 参数填写完成后,点击"导出目录"按纽,选择一个本地目录,然后点击"生成"按纽将生成脚本文件。

| 1         | 生成集群节点启动停止脚本文 | 件                |                             |                  |
|-----------|---------------|------------------|-----------------------------|------------------|
| 节点缓存目录    | /track/buff   |                  | TOP集群                       |                  |
| LDG记录目录   | /track/logs   |                  | ビ Top节点<br> <br>  ビ Top1备用节 | 点                |
| TIG记录目录   | /track/logs   |                  | ☑ Top2备用节                   | 5点               |
| 节点资源目录    | /track/config |                  | ☑ Top记录节。<br>BANK集群         | <u>ج</u>         |
| 分布数据存储目录  | /track/store  |                  |                             |                  |
| 分布计算缓存目录  | /track/module |                  | ☑ Bank1备用 <sup>3</sup>      | 节 <u>点</u><br>节占 |
| 应用部署目录    | /track/deploy |                  | ☑ Bank记录节                   | 5点               |
| 启动间隔时间(秒) | 20            |                  | ☑ Account节,                 | 点<br>            |
| 停止间隔时间(秒) | 5             |                  | ▶ Hash 中点<br>▼ Gate节点       |                  |
|           |               | ☑ 全选[ <u>A</u> ] | 🗹 Entrance#                 | 5点               |
|           |               | 生成[1]            | 重置[ <u>R</u> ]              | 退出[ <u>x</u> ]   |

## 6.3 生成地址脚本文件

- 1. 本次生成"address.sh、checkport.sh、check.sh"三个文件。
- 2. 启动 Watch 桌面,点击菜单"服务-制作集群地址脚本",打开对话窗口。
- 3. 选中窗口上的节点类型, 节点 IP 地址允许是 IPv4 或者 IPv6 格式。
- 4. 选择的节点需要对应 6.2 项。

5. 参数输入完成,点击"导出目录"按纽,选择一个本地目录,再点击"生成"按纽,将 生成脚本文件。

|                                        | 生成集群出 | 也址配置脚本文件           |                  |  |  |
|----------------------------------------|-------|--------------------|------------------|--|--|
| 网段                                     |       |                    |                  |  |  |
| 公共节点IP 192.168.1.103                   |       | 公共网关IP 88:77.66.55 |                  |  |  |
| TOP集群(主域)                              |       |                    |                  |  |  |
| □□□□□□□□□□□□□□□□□□□□□□□□□□□□□□□□□□□□□□ |       |                    |                  |  |  |
| I Topi备用节点                             |       |                    | : 5001           |  |  |
| □ Top2备用节点                             |       |                    | : 5002           |  |  |
| □Top集群记录通信端口                           |       |                    |                  |  |  |
| Baruk节点"日志/操作"服务端口                     |       |                    |                  |  |  |
| Home节点"日志/操作"服务端口                      |       |                    |                  |  |  |
| BANK集群(子域)                             |       |                    |                  |  |  |
| □ Bank节点                               |       |                    | 2 7000           |  |  |
| □ Bankl备用节点                            |       |                    |                  |  |  |
|                                        |       |                    |                  |  |  |
| 导入脚本文件[L] J:\addres                    | s. sh |                    |                  |  |  |
| 导出目录[ <u>S</u> ]                       |       |                    | □ 全选[ <u>A</u> ] |  |  |
|                                        |       | 生成[B] 重置[B]        | 退出[1]            |  |  |

# 6.4 复制脚本文件和启动

- 1. 将上述脚本文件复制到"/laxcus"目录下。
- 2. 键入"./runos.sh -sandbox [yes/no] -sign [账号签名]"命令启动。